|                                                                                                    |                                                                                                    | a successful states |                                                                                                    |                                                                                                    |
|----------------------------------------------------------------------------------------------------|----------------------------------------------------------------------------------------------------|---------------------|----------------------------------------------------------------------------------------------------|----------------------------------------------------------------------------------------------------|
| PCNE<br>WWW.prips.co                                                                                                    |                                                                                                    |                     | ※iPadOSの<br>※MDMで一括                                                                                 | <b>Padのご</b><br>のバージョンにより、画面や流れが変わる<br>管理されている場合は、MDMのコンソー<br>※詳細につきましてはご担当の管理                                                                                                    |
| ◎ 2024. 株式会社パシフィ<br>All rights reserv                                                                                                    | ックネット<br>ed.                                                                                                    | 作業前に<br>単備するもの      | iPad                                                                                                | Apple Accou<br>(Apple ID)<br>本体                                                                                                    |
| 【作業手 <mark>順】</mark> ※iPa                                                                                                    | d本体で操作をお願いしま                                                                                                    | きす。                 | Step.3                                                                                              | ●『iPadを探す』をオフにし                                                                                                    |
| Step.1 ●オ<br>をタ<br>『設定』アプリ<br>Step.2 ●君                                                                                                    | マーム画面の『設定』<br>マップします。<br>最示されているアカ                                                                                                    | 』アプリ<br>ウント名        | <b>設定</b><br>Q 検索<br><u> ) 波志大海</u><br>Apple Account, 10boud+, 83±87€00%<br>ファミリー<br><u> </u> 勝内モード | Apple Account 探す       iPadを探す     このiPadとその他の対応アクセサリが地図上に表示されるようにします。       現在地     このiPadを自分の位置情報に使用     位置情報を共有     "メッセージ"と"探す"で位置情報を家族および友達と共有し、HomePodのShriでパージンを実行したり、ホームアプリでオートメーションを使用することができます。 |
| (ご<br>ク<br>)<br>没定<br>()<br>液<br>次<br>()<br>次<br>次<br>()<br>()<br>()<br>()<br>()<br>()<br>()<br>()<br>()<br>()<br>()<br>()<br>()                                                   | た名)→『探す』の<br>リックします。<br>Apple Account                                                                                                    | 順に                  | オ<br>設定<br>Q 検索<br>Q 検索<br>Apple Account. IClouds. およびその他<br>ファミリー                                  | ・・・ ・ ・ ・ ・ ・ ・ ・ ・ ・ ・ ・ ・ ・ ・ ・ ・ ・                                                                                                     |
| <ul> <li>▲ Apple Account: (Cloud+, S±UT+00)</li> <li>ファミリー</li> <li>▶ 機内モード</li> <li>② Wi-Fi</li> <li>③ Bluetooth オン</li> <li>④ Eバイルデータ通信</li> <li>▲ 通知</li> <li>④ サウンド</li> </ul> | <ul> <li>Intromi.paci@example.com</li> <li>個人情報</li> <li>サインインとセキュリティ</li> <li>お支払いと配送先</li> <li>サブスクリプション</li> <li>iCloud</li> <li>メディアと購入</li> <li>探す</li> </ul> |                     | キャンセ                                                                                                | ル<br><b>Apple Account パスワード</b><br>"iPadを探す"をオフにするには "hiromi.paci@example.com"<br>のApple Account パスワードを入力してください。                                                                                          |
| 例:ご氏名『波詞                                                                                                    | ▲ ファミリー共有<br>た 大海』『探す』の順にクリック。                                                                                                    | ·                   | パス                                                                                                  | <sub>パスワードをお忘れの場合</sub><br>、ワードを入力しオフにするをタップします。                                                                                                    |

Apple・Appleのロゴ・iPhone・iPad・Mac・macOSなどは、米国および他の国々で登録されたApple Inc.の商標です。その他のすべての商標は、それぞれの所有者に帰属します。当文書の内容は 情報提供のみを目的としており、いかなる形でもApple Inc.によって承認・推奨・または保証されているものではありません。記載された情報は、事前の通知なしに変更される場合があります。

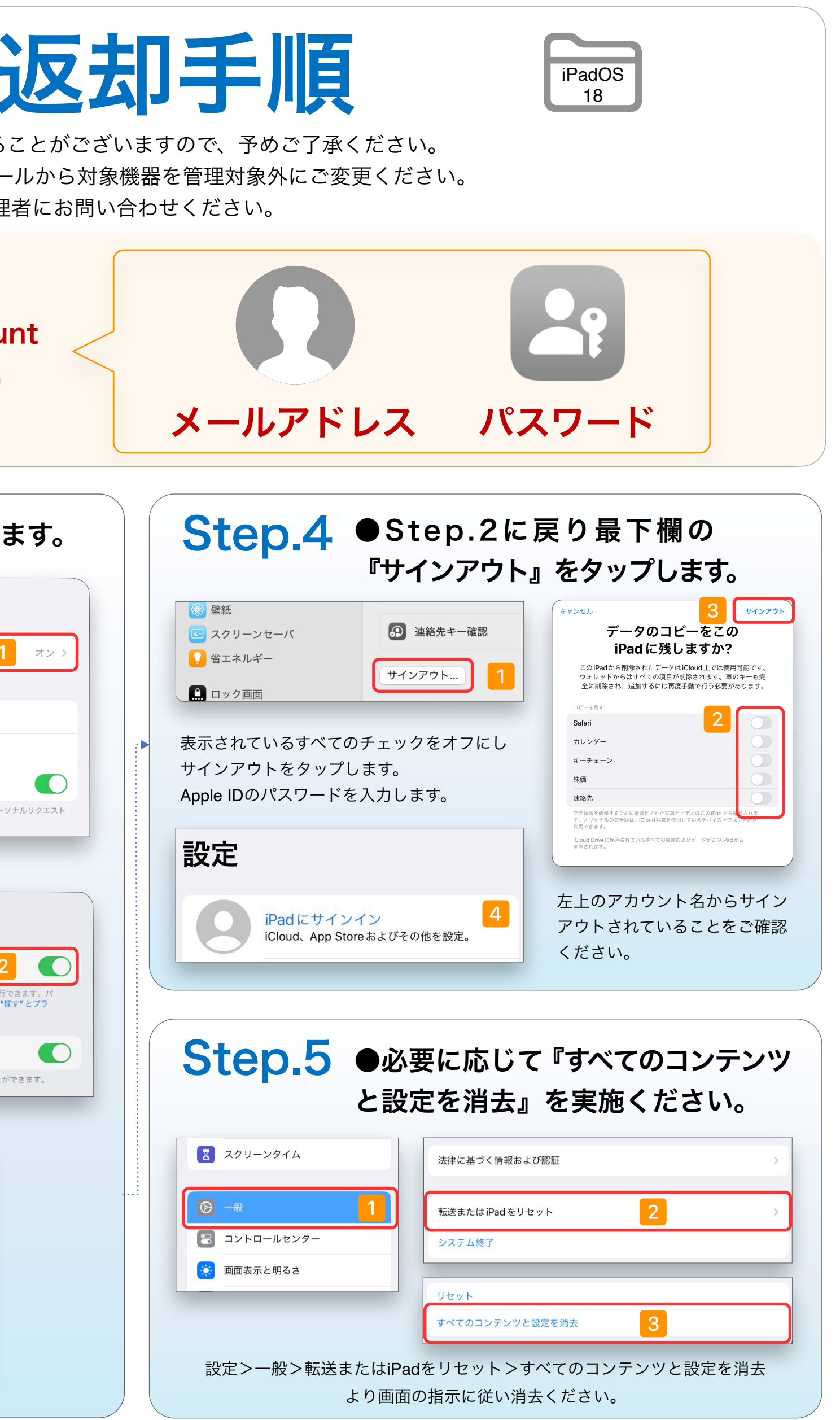

以上で作業は完了となります。 Ver 20240927